## Transfer a Registration (Between People)

Registrations may be transferred from one registrant to another in RegWerks, provided both registrants are linked to the same account holder.

 To transfer a Registration, search for the person's last name in the Person menu option under the Main menu. Double-click into the person's profile, and a Person window will open. In the Registrations tab, locate the Registration to be transferred and double-click into it. The Registration window will open.

| [3691176] Person                                   |                       |              |          |               |              |  |
|----------------------------------------------------|-----------------------|--------------|----------|---------------|--------------|--|
| Pre, First, Last, Suffix                           | Blake                 | Jone         | s        |               |              |  |
| Email                                              | tj@revtrak.com        |              |          |               |              |  |
| Address                                            | 555 Street Dr         |              |          |               |              |  |
|                                                    |                       |              |          |               |              |  |
| City, State, Zip                                   | Denver                | CO           | 55110    |               |              |  |
| Birthdate, Age, Grade                              | 04/17/2007            | 13 8th       | 0        | lale 🔾 Fem    | nale 🦱       |  |
| Suspend Account Suspend Parent Portal RT Cust ID 0 |                       |              |          |               |              |  |
| Registrations Pho                                  | nes Emergency         | Remarks Paym | ents Aco | ount Register | Pickup       |  |
|                                                    | Lincigency            |              |          | ount negister | , ichop      |  |
| Registrations For Jones, Blake                     |                       |              |          |               |              |  |
| Date Title                                         | 1                     | Location     | Status   | Ref.          | Balance      |  |
| 10/5/2020 20/21                                    | Biology AP Test -     | High School  | Enrolled | 14133004      | \$0.00       |  |
| 9/16/2020 20/21                                    | World History AP Test | High School  | Enrolled | 14133002      | \$0.00       |  |
|                                                    |                       |              |          |               |              |  |
|                                                    |                       |              |          |               |              |  |
|                                                    |                       |              |          |               |              |  |
|                                                    |                       |              |          |               |              |  |
|                                                    |                       |              |          |               |              |  |
| Reports                                            |                       |              |          | × C           | ancel 🕞 Save |  |
|                                                    |                       |              |          |               |              |  |

Client Support: <a href="mailto:support@regwerks.zendesk.com">support@regwerks.zendesk.com</a>

In the Registration window, click on the Switch button (2000) next to the registrant's name. The Choose: Change Student window will open.

| [14166085] Registration |                                        |    |  |  |  |  |
|-------------------------|----------------------------------------|----|--|--|--|--|
| Name                    | Jones, Blake Enrolled                  | ~  |  |  |  |  |
| Class                   | 20/21 Biology AP Test Science AP Tests | 26 |  |  |  |  |
| Pricing                 | Standard                               |    |  |  |  |  |
|                         | Additional Student                     |    |  |  |  |  |

3. In the **Choose: Change Student** window, select the name of the registrant to whom the registration will be transferred. Select **OK.** Save out of the **Registration** screen to complete the transfer process.

| C  | oose: Change Student |               |
|----|----------------------|---------------|
| Γ  |                      |               |
|    | Jones, Blake         |               |
| Ι. | Jones, Heather       |               |
|    | Jones, Tom           |               |
| Ľ  |                      |               |
|    |                      |               |
|    |                      |               |
|    |                      |               |
|    |                      |               |
|    |                      |               |
|    |                      |               |
|    |                      |               |
|    |                      |               |
|    |                      |               |
|    |                      |               |
| L  |                      |               |
|    |                      | 🗶 Cancel 🔚 ОК |